1. Left click the wireless network icon and choose "Open Network and Sharing Center"

| Click "Set up a new co                                                         | onnection or network"                                                          |                                       | Ope                   | n Net     | work a       | nd Sharin      | g Center                |
|--------------------------------------------------------------------------------|--------------------------------------------------------------------------------|---------------------------------------|-----------------------|-----------|--------------|----------------|-------------------------|
|                                                                                |                                                                                |                                       | NO                    | •         | <b>1</b> 8 6 |                | 09:00<br>09.03.2018     |
| 🔊 - 😫 🕨 Control Panel 🛛                                                        | <ul> <li>Network and Internet          <ul> <li>Network</li> </ul> </li> </ul> | rk and Sharing C                      | enter                 | • 4       | sec          | irch Control i | Panel                   |
| Control Panel Home                                                             | View your basic netwo                                                          | ork informati                         | on and set            | up co     | nnectio      | ons            |                         |
| Manage wireless networks<br>Change adapter settings<br>Change advanced sharing | STUDADM-PC2<br>(This computer)                                                 | ×                                     | ()<br>nternet         |           |              |                | See full ma             |
| settings                                                                       | View your active networks —                                                    | You are current                       | ly not connec         | ted to a  | any netwo    | orks.          | Connect to a networ     |
|                                                                                | Change your networking sett                                                    | ings                                  |                       |           |              |                |                         |
|                                                                                | Set up a new conne<br>Set up a wireless, b                                     | ection or networl<br>roadband, dial-u | k<br>Ip, ad hoc, or \ | /PN cor   | nnection;    | or set up a i  | router or access point. |
|                                                                                | Connect to a netwo<br>Connect or reconn                                        | ork<br>ect to a wireless,             | wired, dial-up        | ), or VPI | N networ     | k connectio    | n.                      |

3. Select "Manually connect to a wireless network"

| -0  | Connect to the Internet                                                                                |
|-----|----------------------------------------------------------------------------------------------------|
| ME. | Set up a wireless, broadband, or dial-up connection to the Internet.                                   |
| 1   | Set up a new network                                                                                   |
|     | Configure a new router or access point.                                                                |
| -   | Manually connect to a wireless network<br>Connect to a hidden network or create a new wireless profile |
| -   | connection model inclusion of create a new incluss promet                                              |
|     | Set up a dial-up or VPN connection to your workplace.                                                  |
|     |                                                                                                    |
| 5   | Set up a dial-up connection<br>Connect to the Internet using a dial-up connection.                     |

4. Fill in the information like the screenshot below. Click "Next"

|            |                                                                    |                                                                                                    | _ <b>_</b> x |
|------------|--------------------------------------------------------------------|----------------------------------------------------------------------------------------------------|--------------|
| $\bigcirc$ | Manually connect to a w                                            | ireless network                                                                                         |              |
|            | Enter information for                                              | the wireless network you want to add                                                                    |              |
|            | Network name:                                                      | UET-HOTSPOT                                                                                             |              |
|            | Security type:                                                     | WPA2-Enterprise 🔻                                                                                       |              |
|            | Encryption type:                                                   | AES 🗸                                                                                                   |              |
|            | Security Key:                                                      | Hide characters                                                                                         |              |
|            | Start this connection Connect even if the n Warning: If you select | automatically<br>etwork is not broadcasting<br>t this option, your computer's privacy might be at risk. |              |
|            |                                                                    |                                                                                                    |              |
|            |                                                                    | Next                                                                                                    | Cancel       |

5. Click "Change connection settings"

Successfully added UET-HOTSPOT

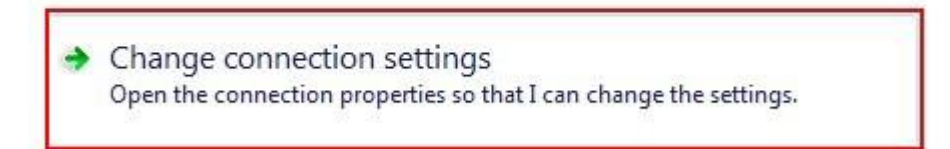

6. A new window appears with two tabs, "**Connection**" and "**Security**". Click on the security tab and check that the configuration information matches the screenshot below and click "**Settings**"

| eduroam Wireless Ne | etwork Properties      | <b>X</b> |  |
|---------------------|------------------------|----------|--|
| Connection Securit  | .v                     |          |  |
|                     |                        |          |  |
| Security type:      | WPA2-Enterprise        | •        |  |
| Encryption type:    | AES                    | •]       |  |
|                     |                        |          |  |
|                     |                        |          |  |
| Choose a network    | authentication method: |          |  |
| Microsoft: Protect  | ted EAP (PEAP)         | Settings |  |
| time I'm logged     | on                     |          |  |
| Advanced setti      | ngs                    |          |  |
|                     |                        |          |  |
|                     |                        | K Cancel |  |

 Fill out the information as shown below. (Make sure DigiCert Assured ID Root CA" is check) Click "Configure".

| Validate serve                                                                                                | r certificate                                                                                                    |                       |
|----------------------------------------------------------------------------------------------------|----------------------------------------------------------------------------------------------------|-----------------------|
|                                                                                                    |                                                                                                    |                       |
| Connect to th                                                                                                 | nese servers:                                                                                                    |                       |
| Trusted Root Cer                                                                                              | rtification Authorities:                                                                                                   |                       |
| AddTrust Ext                                                                                                  | ternal CA Root                                                                                                    | *                     |
| Baltimore Cyl                                                                                                 | berTrust Root                                                                                                    |                       |
| Certum Trust                                                                                                  | ted Network CA                                                                                                    |                       |
| Class 3 Public                                                                                                | c Primary Certification Authori                                                                                            | ty                    |
| COMODO Ce                                                                                                    | ertification Authority                                                                                                    | 202                   |
| 🔽 DigiCert Assu                                                                                               | ured ID Root CA                                                                                                    |                       |
| DigiCert Glob                                                                                                 | al Root CA                                                                                                    | -                     |
| •                                                                                                    |                                                                                                    | . F                   |
| Do not promp                                                                                                  | al                                                                                                    |                       |
| Select Authentication<br>Secured password<br>Enable Fast Rec                                                  | on Method:<br>(EAP-MSCHAP v2)<br>connect<br>k Access Protection                                                            | ▼ Configure           |
| Select Authentication<br>Secured password<br>Enable Fast Rec<br>Enforce Network                               | uthorities.<br>on Method:<br>(EAP-MSCHAP v2)<br>connect<br>k Access Protection<br>rver does not present cryptob            | Configure pinding TLV |
| Select Authentication<br>Secured password<br>Centre Disconnect if ser<br>Disconnect if ser<br>Enable Identity | uthorities.<br>on Method:<br>(EAP-MSCHAP v2)<br>connect<br>k Access Protection<br>rver does not present cryptob<br>Privacy | Configure Dinding TLV |

- 7.1 Turn off automatically using Windows username and password
- 8. Click OK twice to get back to the first security tab and click the button "Advanced settings".

| Automatically use my Windows logon name and password (and domain if any).    | Automatically use my Windows logon name and password (and domain if any).    | When conne | ecting:                              |                               |       |
|------------------------------------------------------------------------------|------------------------------------------------------------------------------|------------|--------------------------------------|-------------------------------|-------|
| Automatically use my Windows logon name and<br>password (and domain if any). | Automatically use my Windows logon name and<br>password (and domain if any). |            | -                                    |                               |       |
| pasenera (ana aomain'i any).                                                 | pacente a la contain a ary,                                                  |            |                                      |                               |       |
|                                                                              |                                                                              | Automa     | atically use my V<br>and (and domain | Vindows logon name<br>if any) | e and |

| uroam Wireless Net                        | work Properties               | ×        |
|-------------------------------------------|-------------------------------|----------|
| Connection Security                       | ]                             |          |
| Security type:<br>Encryption type:        | WPA2-Enterprise               | •        |
| Choose a network a<br>Microsoft: Protecte | uthentication method:         | Settings |
| Remember my cr                            | edentials for this connection | on each  |
| Advanced setting                          | <b>js</b>                     |          |
|                                           |                               | K Cancel |

9. Check option "**Specify authentication mode:**" and chose "**user authentication**" in the pull down menu then click the button "**Save credentials**"

| Specify authentication mode:         User authentication         Delete credentials for all users | redentials |
|---------------------------------------------------------------------------------------------------|------------|
| User authentication   Save of Delete credentials for all users                                    | redentials |
| Delete credentials for all users                                                                  |            |
|                                                                                                   |            |
| Enable single sign on for this network                                                            |            |
| Perform immediately before user logon                                                             |            |
| Perform immediately after user logon                                                              |            |
| Maximum delay (seconds): 10                                                                       | - A        |
| Allow additional dialogs to be displayed during sign on                                           | single     |
| This network uses separate virtual LANs for m<br>and user authentication                          | achine     |
|                                                                                                   |            |
|                                                                                                   |            |
|                                                                                                   |            |
|                                                                                                   |            |
|                                                                                                   |            |
|                                                                                                   |            |

9. Fill in **your** username (**Registration No@uetp.edu.pk**) and temporary **password asd@123** click Ok on all the settings windows.

| Windows Security                                 | x                                                                                                    |
|--------------------------------------------------|----------------------------------------------------------------------------------------------------|
| Save creder<br>Saving your cre<br>when you're no | ntials<br>edentials allows your computer to connect to the network<br>ot logged on (for example, to download updates). |
|                                                  | 18PWELE0000@uetp.edu.pk Password                                                                                       |
|                                                  | OK Cancel                                                                                                    |

10. You should now be connected to UET-HOTSPOT. If you are not connected, left click the wireless icon and select UET-HOTSPOT and click the connect button.

| Currently connected to:         | ÷7   |
|---------------------------------|------|
| Internet access                 |      |
| Wireless Network Connection     | ^    |
| UET-HOTSPOT Connected           | ъIJ  |
| unis-voice                      | .ul  |
| NPWL                            | al l |
| SvalbardMuseum                  | al l |
| UNIS-guest                      | 31   |
|                                 |      |
|                                 |      |
|                                 |      |
| Open Network and Sharing Center |      |
| NO 🔺 📭 🛱 🔐 🔥 10                 | :37  |